## 教員研修申込システムの開催要項確認方法

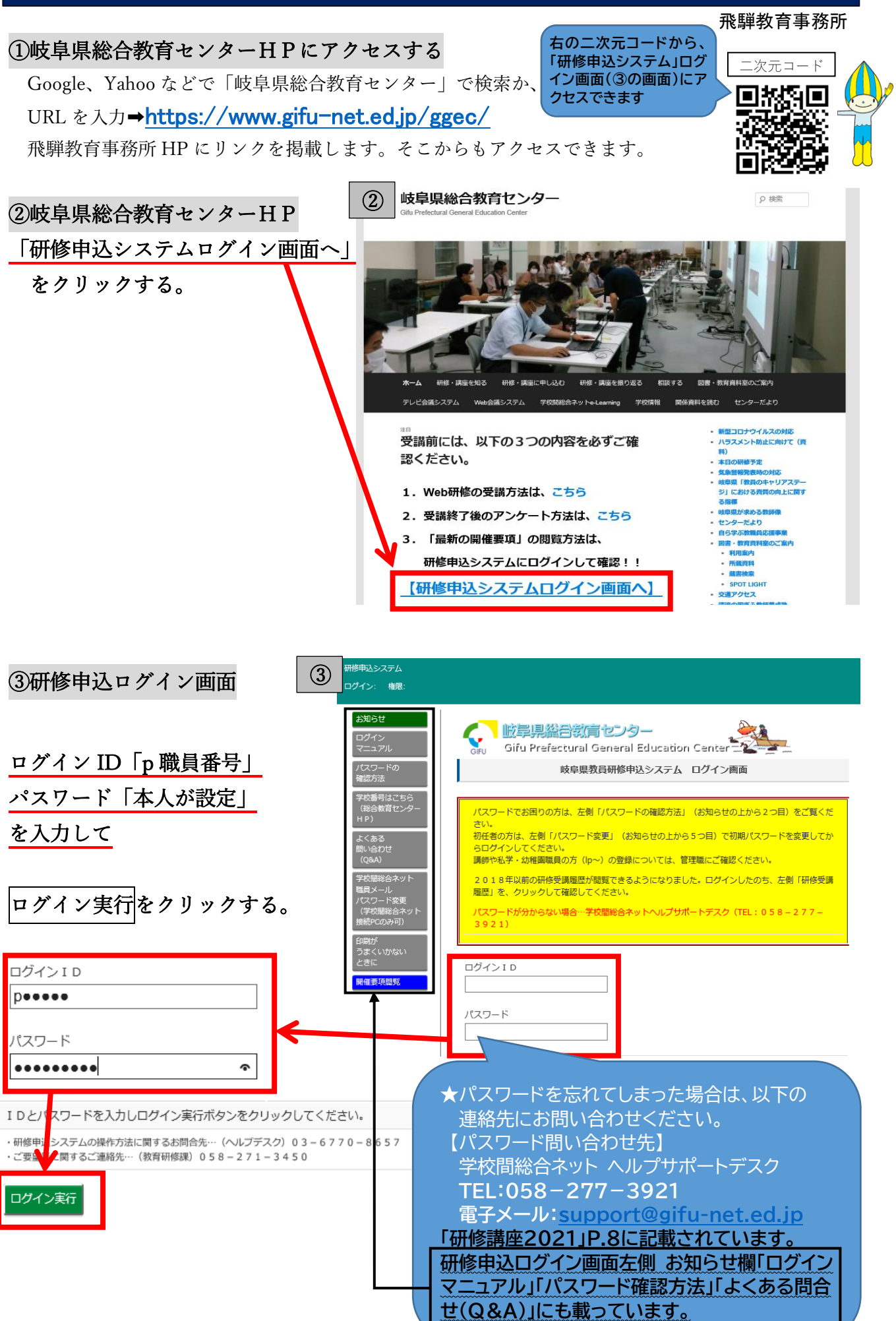

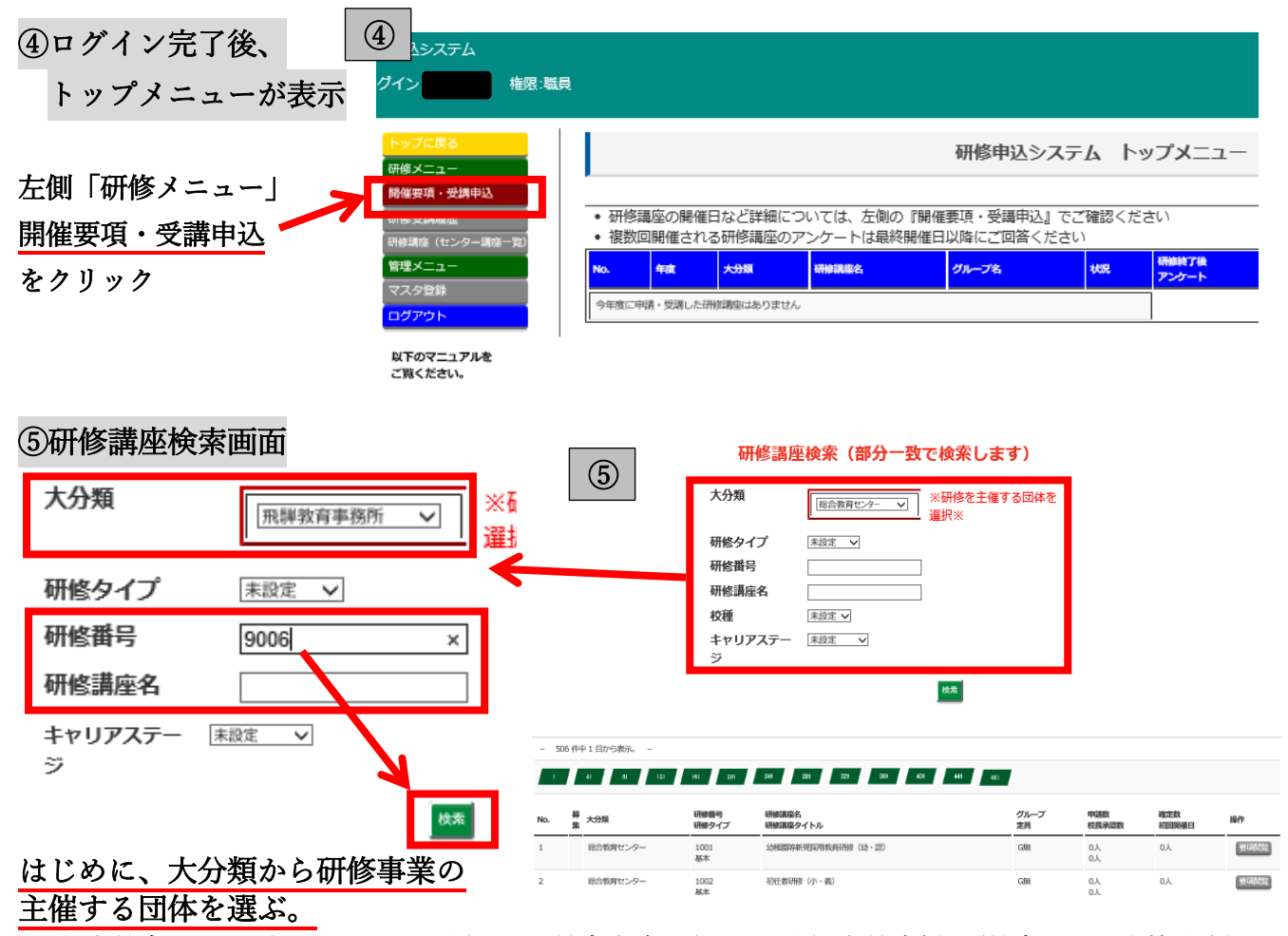

➡総合教育センター(1000~3000番台) 飛騨教育事務所(9000番台) 学校支援課(教育課程研究協議会)」 次に、研修番号もしくは研修講座名を入力して、検索をクリックする。

## ⑥研修講座検索画面下に講座名が表示 ➡━一番右の要項閲覧をクリック

| No. | 募集 | 大分類     | 研修番号<br>研修タイプ | 研修講座名<br>研修講座タイトル | グループ<br>定員 | 申請数<br>校長承認数 | 確定数<br>約回開催日 | 操作   |
|-----|----|---------|---------------|-------------------|------------|--------------|--------------|------|
| 1   |    | 飛騨敦育事務所 | 9006<br>悉皆    | 第1回飛騨地区学力向上推進会議   | G無         | 以<br>以       | Δ٨           | 要項閲覧 |

## ⑦開催要項画面表示

★開催方法が変更になることが あります。研修開催日の1週 間前には、再度開催要項を確 認して下さい。

Web 会議などのミーティング 番号や、当日の配布資料は、 開催要項の「参考資料(URL リンク)」欄に掲載されます。 確認・資料準備をお願いします。

|                                                           | 開催要項                                                   | 開催要項                                         |  |  |  |
|-----------------------------------------------------------|--------------------------------------------------------|----------------------------------------------|--|--|--|
|                                                           |                                                        |                                              |  |  |  |
| 渡  校種   調題<br>021  小・中・義  900<br>肺タイプ  表示している<br>皆音   LV1 | 勝号  課座名<br>6  第1回無耕地区学方向上推進会議<br>3.漢座レベル  グループ  回数  数料 | キャリアステージ<br>服避形成期<br>問題向上期<br>問題充実期<br>問題充実期 |  |  |  |
|                                                           | 第1回飛騨地区学力向上推進                                          | 会議                                           |  |  |  |
| 10回来回安県へのウンク<br>25い                                       |                                                        |                                              |  |  |  |
| j 8:                                                      | <患皆»・学力向上指紙教師<br>・市村教育委員会担当者等                          |                                              |  |  |  |
| 勇義内容と会場                                                   | 期日:令和3年5月7日(金)午後<br>会場:動務校(Web会議システムで実施)               |                                              |  |  |  |
|                                                           | 日経の詳細については、2週間前に【G無】に掲載しますので、ご確認ください。                  |                                              |  |  |  |
| 動各專項                                                      |                                                        |                                              |  |  |  |